| ΜΈΜΟ    |                      |  |
|---------|----------------------|--|
| IGA T-9 | PARAMÉTRAGE PRÉSENCE |  |

## Sommaire

| 1 | Parametrage T92 |  |
|---|-----------------|--|
|---|-----------------|--|

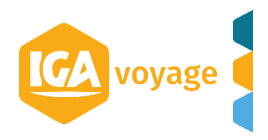

## 1 Parametrage T9

## Dans T9 depuis le menu Configuration/ Administration/ Agence

| IGA | CONFIGURATION CLIENT       | DOSSIER | VOYAGE FACTURATI        | ON FOURNISSEUR |
|-----|----------------------------|---------|-------------------------|----------------|
|     | Administration             | •       | Sociétés                |                |
| â   | Administration IGA         |         | Agence                  |                |
|     | Gestion des accréditations |         | Destination             | -              |
|     | Référentiel                |         | Collaborateur           |                |
|     | Internationalisation       |         | Groupes de collaborateu | r              |
|     | Client                     |         | Messages de diffusion   |                |
|     | Fournisseur                | •       | Commentaires automati   | ques           |
|     |                            |         |                         |                |
|     |                            |         |                         |                |
|     |                            |         |                         |                |

## Sélectionnez l'agence à paramétrer en cliquant sur le crayon en bout de ligne

| Configuration Administr   | ration Agences |             |                 | 🋷 101/628 📑 Nom c | lient, FN1011Ctrl+Shift+f                                                                                                    |
|---------------------------|----------------|-------------|-----------------|-------------------|----------------------------------------------------------------------------------------------------|
| Agences                   |                |             |                 |                   | 🕂 Ajouter 🗶 Quitter                                                                                                    |
| Rechercher une agence     |                |             |                 |                   | Ξ.                                                                                                    |
| Société<br>Code           | IGA VOYAGE     | Type<br>Nom | <tous> ‡</tous> | Ville             |                                                                                                    |
|                           |                |             |                 |                   | <b>T</b> Rechercher                                                                                                    |
| Résultats de la recherche |                |             |                 |                   | •                                                                                                    |
| 6 agence(s)               |                |             |                 |                   |                                                                                                    |
| Code≎                     | Nom≎           | Vil         | le≎             | Société\$         |                                                                                                    |
| 001                       | NOMAGENCE1     | PA          | RIS 09          | IGA VOYAGE        | a change and the second second se |
| 002                       | NOMAGENCE2     | PA          | RIS 16          | IGA VOYAGE        |                                                                                                    |
| 003                       | NOMAGENCE3     | PA          | RIS 09          | IGA VOYAGE        | (and the second second s                                      |
| 004                       | NOMAGENCE4     | PA          | RIS 09          | IGA VOYAGE        | Ø                                                                                                    |
| 005                       | NOMAGENCE5     | PA          | RIS 09          | IGA VOYAGE        | an an an an an an an an an an an an an a                                                                                                    |
|                           |                |             |                 |                   |                                                                                                    |

Dans l'onglet « Services externes » vous cliquez sur + Ajouter si le service présence n'est pas déjà disponible. Si il est présent, vous pouvez simplement modifier les informations :

|                              |                   |    |  |             |              | Enregistrer 🔀 Exporter 🗶 Quitter |
|------------------------------|-------------------|----|--|-------------|--------------|----------------------------------|
| Informations générales       | Services externes |    |  |             |              | + Ajoutor                        |
| Types client (4)             | Fournisseur       | Un |  | Identifiant | Mot de passe | 6 00                             |
| Collaborateurs (3)           |                   |    |  |             |              | $\sim$                           |
| Cartes (1)                   |                   |    |  |             |              |                                  |
| Paramètres cartes logées (0) |                   |    |  |             |              |                                  |
| Assurance RCP                |                   |    |  |             |              |                                  |
| Garantie financière          |                   |    |  |             |              |                                  |
| Services externes (1)        |                   |    |  |             |              |                                  |
| RIB                          |                   |    |  |             |              |                                  |
| Historique                   |                   |    |  |             |              |                                  |
| Modèles de mail              |                   |    |  |             |              |                                  |
| Journaux                     |                   |    |  |             |              |                                  |
| Paramètres comptables        |                   |    |  |             |              |                                  |

Remplissez les champs en orange :

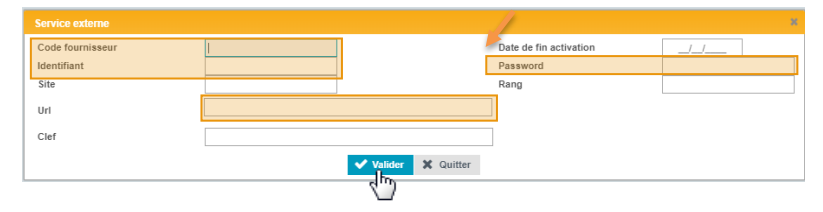

Code Fournisseur : PRESENCE Identifiant = Votre login PRESENCE Password = Votre mot de passe PRESENCE

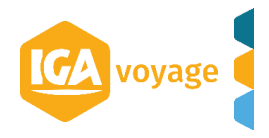

Vous enregistrez une  $1^{ere}$  fois en cliquant sur Valider dans le Pop UP

Vous enregistrez une 2<sup>nde</sup> fois en cliquant sur enregistrer.

|                              |                   |                                                                |             | alto         | E CAPO          | itor 🚜 Guittor |
|------------------------------|-------------------|----------------------------------------------------------------|-------------|--------------|-----------------|----------------|
| Informations générales       | Services externes |                                                                |             |              | +               | Ajouter        |
| Types client (4)             | Fournisseur       | Vrl                                                            | Identifiant | Mot de passe |                 |                |
| Collaborateurs (3)           | TMS               | https://soap.assurever.com/webservice/services/CoreWebService2 | W           | YUGUC        | (A <sup>1</sup> | Ê              |
| Cartes (1)                   |                   |                                                                |             |              |                 |                |
| Paramètres cartes logées (0) |                   |                                                                |             |              |                 |                |
| Assurance RCP                |                   |                                                                |             |              |                 |                |
| Garantie financière          |                   |                                                                |             |              |                 |                |
| Services externes (1)        |                   |                                                                |             |              |                 |                |
| RIB                          |                   |                                                                |             |              |                 |                |
| Historique                   |                   |                                                                |             |              |                 |                |
| Modèles de mail              |                   |                                                                |             |              |                 |                |
| Journaux                     |                   |                                                                |             |              |                 |                |
| Paramètres comptables        |                   |                                                                |             |              |                 |                |
|                              |                   |                                                                |             |              |                 |                |

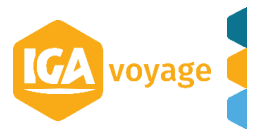